# 2020 年度前期 津田塾大学海外留学奨学金 WEB 出願の手引き

●出願締切:2020年6月30日(火)

●WEB 出願用 URL : <u>https://jp.surveymonkey.com/r/B5CPWY8</u>

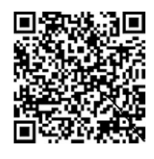

●結果発表: 2020 年 7 月 10 日 (金) ~7 月 17 日(金)の間に採用者のみにメールにて連絡します。 ※Web 出願で登録頂いたメールアドレス宛に連絡します。

#### ≪手順≫

- 国際センターのホームページ(<u>https://cie.tsuda.ac.jp/support/scholarship/campus</u>)から、「募集要項」と 「WEB 出願の手引き」をダウンロードし、熟読する。
- 2. 以下の出願書類を用意する。(\*)印のものは、国際センターのホームページから所定書式をダウンロード すること。

| No | 出願書類                    | 提出<br>方法                  | 備考                                                                                                    |
|----|-------------------------|---------------------------|----------------------------------------------------------------------------------------------------|
| 1  | 願書(*)                   | オンライン                     | ・願書はオンライン上で入力します。<br>入力項目は Excel 版と同じです。                                                               |
| 2  | 留学先大学の入学許可書のコピー         |                           | ・出願中で結果を待っている場合には、その旨をオンライン出願の際に備考欄に記載すること。                                                            |
| 3  | 成績通知書のコピー               | メール<br>添付<br>(PDF 形<br>式) | ・大学院生は、学部・大学院の成績通知書<br>または成績証明書または成績証明書のコ<br>ピーを、編入生は本学入学前に在籍してい<br>た大学等の成績証明書(または通知書)の<br>コピーを提出すること) |
| 4  | 家計支持者の直近の年収がわかる公的書<br>類 |                           | ・収入がある家計支持者全員分の書類(源<br>泉徴収票等)を提出すること。                                                                  |
| 5  | 語学能力を証明する書類             |                           |                                                                                                    |
| 6  | 奨学金・奨励金申請に関わる確認事項(*)    |                           |                                                                                                    |

## 【注意】

## (1)①の願書は上記の Web 出願用 URL から入力すること。

- ブラウザは、「Microsoft Edge」や「Google Chrome」を利用してください。
- ・Web 出願の手順詳細については、次ページ以降を参照してください。
- (2) ②、③、④、⑤、⑥は、それぞれ PDF 化して、メール添付で提出すること。
  - PDF で書類をメールで提出する際に、パスワードをかけて提出すること。
    PDF のパスワード設定の方法は、以下を参考にしてください。 Mac: https://support.apple.com/ja-jp/guide/preview/prvw587dd90f/mac zip(pass)で送信: https://windowsfaq.net/settings/how-to-add-password-to-zip/ Cube PDF: https://www.gou-blog.com/2017/04/24/20170424-cubepdf/
  - ・メールで出願書類を提出する際の件名は、以下とすること 件名:【海外留学奨学金出願】学籍番号 氏名

## <u>PDF データへの作成方法</u>

- \* できるだけ例1の方法で PDF データを作成すること。
- \* 文字が鮮明に見えるようにすること。不鮮明な場合は、原本の提出を求める場合あり。 例1:スキャナーでスキャンして、PDF データにする。(コピー複合機などを利用) 例2:パソコンやスマートフォンでスクリーンショットをとり、保存する。

▶ WEB 出願先 URL で入力するページは、「願書 1(基本情報)」および「願書 2(学習計画等)」の 2 つに分かれています。いずれのページも必要事項を入力してください。

| (願書1 | 画面イ | メージ) |
|------|-----|------|
|------|-----|------|

| 2020年度前期海外留学奨学金 WEB出願                                                                     |   |
|-------------------------------------------------------------------------------------------|---|
| 1. 願書1 (基本情報)                                                                             |   |
| ・オンライン出願を始める前に国際センターのホームページから、「募集要項」と「WEB出願の手引き」、「願書」、                                    |   |
| 「奨学金・奨励金申請に関わる確認事項」をダウンロードし、よく読んでから進めてください。特に募集要項の【注意                                     | 1 |
| は必ず読んでください。                                                                               |   |
| (国際センターのホームページ) https://cie.tsuda.ac.jp/support/scholarship/campus/                       |   |
| ・ 頻青1(奉平頂牧)、駅青2(子笛計画寺)の2ペーンめります。<br>・「次へ」「完了」た畑オとページごとに保友さわます。最後まで)力したに最後に必ず「完了」た畑してください。 |   |
| ・出願完了後に変更したい場合は、同じパソコンやスマートフォンから再度アクセスしてください。違うパソコンやス                                     |   |
| マートフォンからは変更できません。変更可能な期間は、出願締め切り日時までです。                                                   |   |
| ・完了後に「アンケートを作成しませんか?」の画面になりますが、ログインや登録は必要ありません。閉じてくださ                                     |   |
| U.,                                                                                       |   |
| · 質問番号に * がある場合は回答必須です。                                                                   |   |
| *1.入力日 (WEB出願をした日)                                                                        |   |
| 日付/時間                                                                                     |   |
| 日付                                                                                        |   |
| 日/月/年                                                                                     |   |
|                                                                                           |   |
|                                                                                           |   |

質問番号の左横に「\*」がついている質問は回答必須項目です。必須項目を記入していないと 次のページに進むことができません。

1ページ目の項目を入力し終わったら、ページ下部にある「次へ」ボタンをクリックし次のページへ 進んでください。

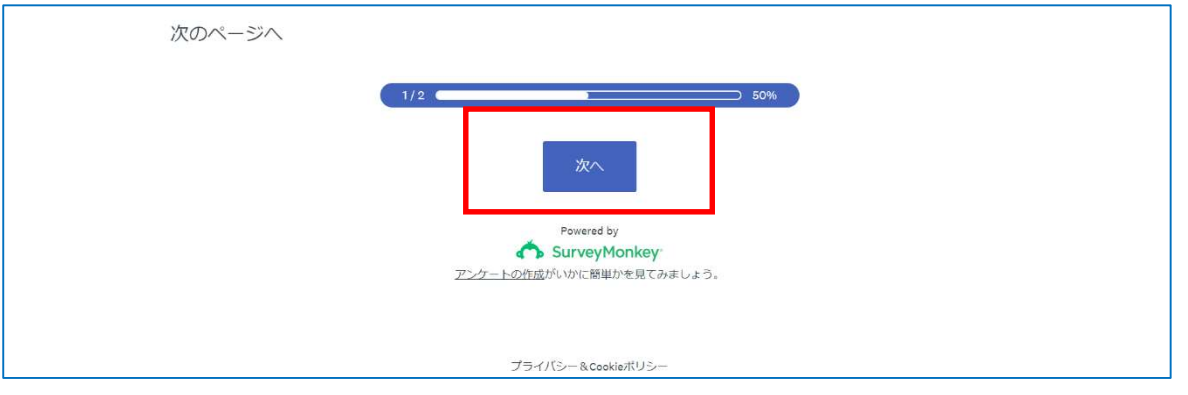

| 2020年度前期海外留学奨学金 WEB出願                                                   |
|-------------------------------------------------------------------------|
| 2. 願書2 (学習計画等)                                                          |
| ・留学先大学、留学理由、学習計画、履修予定科目、奨学金の希望理由、予算計画を入力してください。<br>・質問番号に*がある場合は回答必須です。 |
| * 17. 留学先大学名                                                            |
| * 18. 学部専攻                                                              |
|                                                                         |
| * 19. 留学期間(開始年月 yyyy/mm)                                                |
| * 20                                                                    |
| 20. 由子舟间(於了千万 yyyy/mm)                                                  |

▶ すべての入力が完了したら、ページ最後にある「完了」ボタンを必ず押してください。

| すべて入力したら、必ず「完了」を押してください。送信されます。次の画面で「完了しました」<br>の画面を必ず確認してください。出願締切は6月30日(火)16:30まで。 |  |
|--------------------------------------------------------------------------------------|--|
| 次のページへ                                                                               |  |
| 2/2<br>前へ<br>完了<br>Powered by<br>SurveyMonkey:<br>アンケートの作成がいかに簡単がを見てみましょう。           |  |

【注意】

- 前のページに戻りたい場合は、「前へ」ボタンを押してください。変更が完了したら「次へ」を押すと保存されます。
- ・すべての入力が完了したら、最後に必ず「完了」ボタンを押してください。変更内容が送信されます。
- 「完了」ボタンを押した後、「独自のアンケートを作成したいですか?」の画面になりますが、ログインや登録の必要はありませんので、閉じてください。
- ・「完了」した後でも、出願締切日(6/30)までは編集が可能です。締め切りを過ぎると編集できません。
- 前回入力したパソコンやスマートフォンから、再度アクセスすると変更できます。前回と違うパソコンやスマートフォンからアクセスすると、変更はできません。